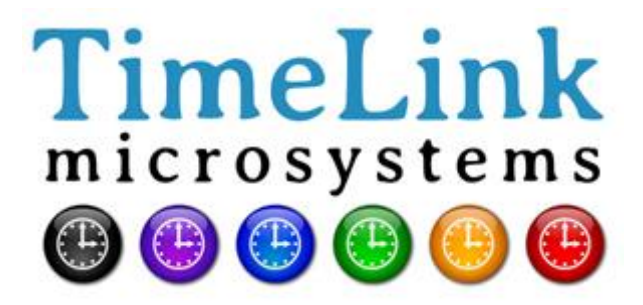

# **TMS1000** MANUEL D'EXPLOITATION

Référence : MN0482 Indice : A2 Date : 2014-12-15

| EVOLUTIONS DU DOCUMENT |            |                                                                               |  |
|------------------------|------------|-------------------------------------------------------------------------------|--|
| Indice                 | DATE       | OBJET DE LA MODIFICATION                                                      |  |
| A1                     | 2014-11-19 | Version originale                                                             |  |
| A2                     | 2014-12-15 | Précisions concernant la mise à jour du système et la mise à l'heure manuelle |  |

|              | Nom - Responsabilité-Service-Société               | Date et Signature |
|--------------|----------------------------------------------------|-------------------|
| Rédigé par   | Arnaud FERRARIS                                    | 2014-11-19 / AF   |
|              | Ingénieur de développement - TimeLink microsystems |                   |
| Approuvé par | Jean-Claude POUYTES                                | 2014-11-21 / JCP  |
|              | Responsable Qualité - TimeLink microsystems        |                   |

# **TABLE DES MATIERES**

| 1. DESCRIPTION GENERALE                                                                                                    | 4                          |
|----------------------------------------------------------------------------------------------------|----------------------------|
| 1.1. FACES AVANT ET ARRIERE                                                                                                    | 4                          |
| 1.2. CARACTERISTIQUES FONCTIONNELLES                                                                                                    | 5                          |
| 1.3. CARACTERISTIQUES MECANIQUES                                                                                                    | 6                          |
| 2. PREPARATION A L'UTILISATION                                                                                                    | 6                          |
| 2.1. RACCORDEMENTS                                                                                                    | 6                          |
| 2.2. PARAMETRAGE                                                                                                    | 6                          |
| 2.2.1. Paramètres de l'équipement TMS1000                                                                                                    | 7                          |
| 3. UTILISATION                                                                                                    | 8                          |
| 3.1. Mise sous tension                                                                                                    | 8                          |
| 3.2. Voyants                                                                                                    | 9                          |
| 3.2.1. Voyants pendant le démarrage de l'équipement                                                                                                    | 9                          |
| 3.2.2. Voyants pendant le fonctionnement de l'équipement TMS1000                                                                                                    | 9                          |
| 3.3. Interfaces de l'équipement                                                                                                    | 10                         |
| 3.3.1. Service NTP                                                                                                    | 10                         |
| <ul> <li>3.3.2. Accès SSH</li> <li>3.3.2.1. mise à jour du système</li> <li>3.3.2.2. changer un mot de passe</li> <li>3.3.2.3. redémarrer ou arrêter l'équipement</li> <li>3.3.2.4. passer 'root'</li> </ul> | 10<br>10<br>10<br>11<br>11 |
| 3.3.3. Accès à partir de la console                                                                                                    | 11                         |
| 4. SURVEILLANCE                                                                                                    | 11                         |

#### Tous droits réservés © TimeLink microsystems

| 4.1. Serveur HTTP                                                | 11 |
|------------------------------------------------------------------|----|
| 4.1.1. Mise à l'heure manuelle                                   | 14 |
| 4.2. Trame UDP                                                   | 15 |
| 5. MAINTENANCE                                                   | 16 |
| 5.1. Mise à jour du logiciel                                     | 16 |
| 5.2. Fichier pour la mise à jour                                 | 17 |
| 5.3. Remise à zéro du GNSS                                       | 17 |
| 6. ANNEXES                                                       | 18 |
| 6.1. Modification des fichiers de configuration                  | 18 |
| 6.1.1. Modification depuis l'équipement                          | 18 |
| 6.1.2. Modification depuis un PC équipé d'un lecteur de carte SD |    |

## **TABLES DES ILLUSTRATIONS**

| Figure 1 - Face avant TMS1000      | 2 |
|------------------------------------|---|
| Figure 2 - Face arrière TMS1000    | 2 |
| Figure 3 - Face supérieure TMS1000 | 3 |

| Tableau 1 - Spécifications fonctionnelles TMS1000   | .3 |
|-----------------------------------------------------|----|
| Tableau 2 - Spécifications mécaniques               | .4 |
| Tableau 3 - Voyants d'état pendant le démarrage     | .7 |
| Tableau 4 - Voyants d'état en fonctionnement normal | .7 |

| TMS1000               | Référence : | MN0482 | Date : | 2014-12-15 |
|-----------------------|-------------|--------|--------|------------|
| MANUEL D'EXPLOITATION | Indice :    | A2     | Page:  | 4/19       |

## **1. DESCRIPTION GENERALE**

L'équipement décrit dans ce document est le TMS1000. Il délivre du temps NTP.

## **1.1. FACES AVANT ET ARRIERE**

La face avant de cet équipement comporte les connecteurs pour l'alimentation, l'antenne GNSS ainsi que la sortie 1PPS.

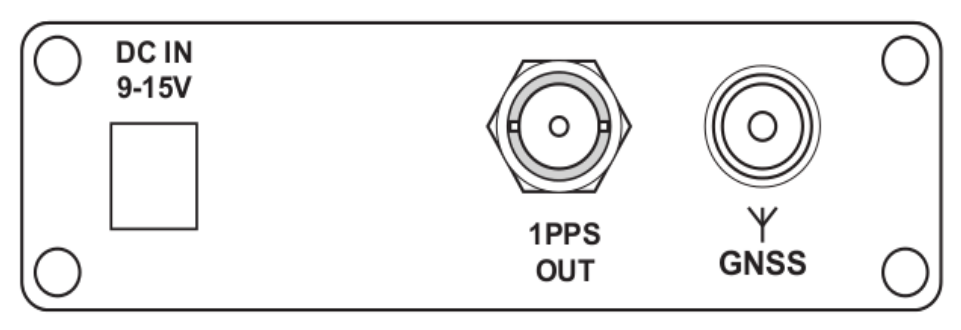

Figure 1 - Face avant TMS1000

La face arrière de l'équipement rassemble les interfaces de gestion (console et carte SD) ainsi que le connecteur RJ45 de l'interface réseau.

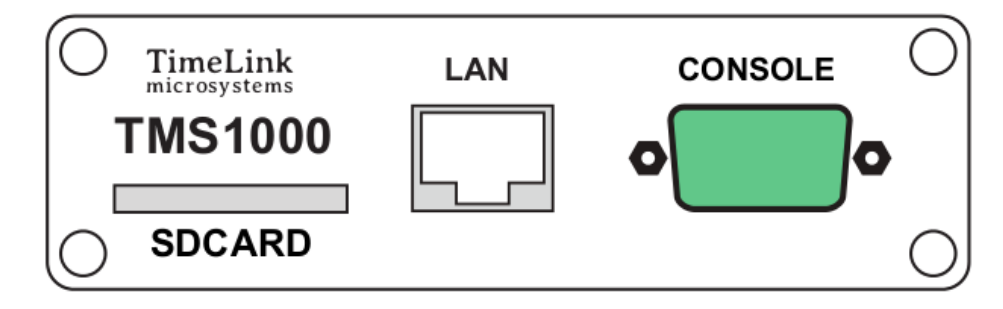

Figure 2 - Face arrière TMS1000

La face supérieure regroupe quatre LED indiquant l'état courant de l'équipement.

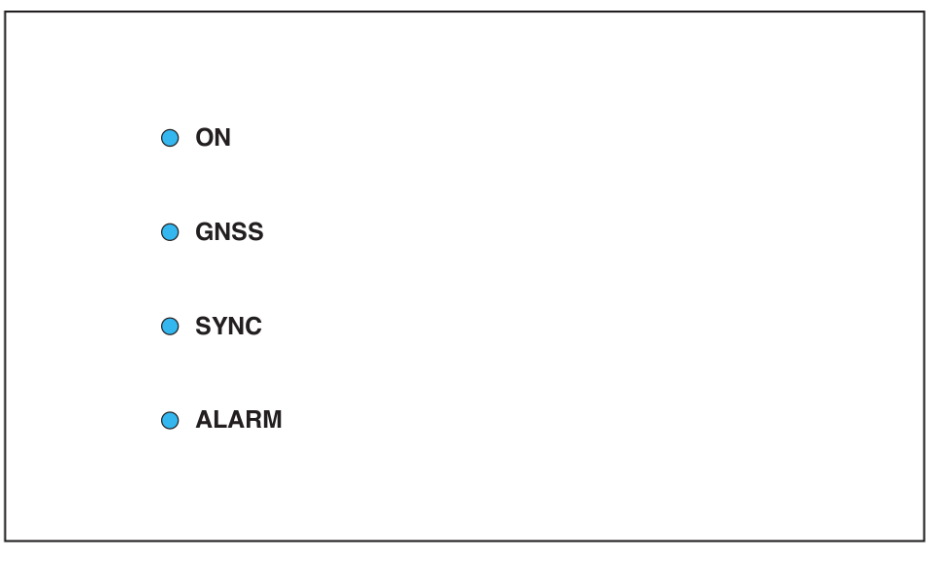

Figure 3 - Face supérieure TMS1000

## **1.2. CARACTERISTIQUES FONCTIONNELLES**

Le tableau ci-dessous récapitule les caractéristiques fonctionnelles de l'équipement.

| Caractéristiques                   | Types / Valeurs                                                                                         |  |
|------------------------------------|----------------------------------------------------------------------------------------------------|--|
| Sortie 1PPS                        | Niveau : 0-5V – Impulsion positive – 50 Ohms                                                            |  |
|                                    | Embase BNC femelle – Identification « 1PPS OUT »                                                        |  |
|                                    | Durée : 1ms – Période : 1Hz – Front montant significatif                                                |  |
| Carte SD                           | Connecteur de type "push-push" accessible depuis l'arrière de l'équipement.<br>Identification "SD-Card" |  |
| Entrée(s) d'alimentation           | Embase pour adaptateur 12VDC (fourni)                                                                   |  |
|                                    | Consommation : ~3W sous 12VDC                                                                           |  |
| Réseau                             | Ethernet 100 Mbps                                                                                       |  |
|                                    | Embase RJ45 - Identification "LAN"                                                                      |  |
| Service NTP                        | Port UDP 123, fonctionnement Requête/Réponse (unicast)                                                  |  |
| Console                            | Connecteur de type DB-9, vitesse 115200 bauds, 8bits, 1 bit de stop                                     |  |
| Service SSH                        | Port TCP 22                                                                                             |  |
| Service HTTP                       | Port TCP 80                                                                                             |  |
| Service de surveillance à distance | Trame UDP vers liste configurable d'adresses IP, numéros de port                                        |  |

Tableau 1 - Spécifications fonctionnelles TMS1000

## **1.3. CARACTERISTIQUES MECANIQUES**

Le tableau ci-dessous récapitule les caractéristiques mécaniques de l'équipement.

| Caractéristiques | Types / Valeurs                                           |  |
|------------------|-----------------------------------------------------------|--|
| Dimensions       | Largeur 105mm – Hauteur 33mm – Profondeur hors tout 167mm |  |
| Masse            | 418g                                                      |  |

#### Tableau 2 - Spécifications mécaniques

## 2. PREPARATION A L'UTILISATION

Avant de pouvoir utiliser l'équipement, il est nécessaire d'effectuer les opérations décrites ci-dessous.

## 2.1. RACCORDEMENTS

L'équipement doit être raccordé au secteur au moyen de l'adaptateur fourni.

L'équipement doit être raccordé au réseau Ethernet par un câble RJ45 (non fourni).

**Important**: La mise sous tension doit s'effectuer après les raccordements.

## 2.2. PARAMETRAGE

Le bon fonctionnement des équipements nécessite de les paramétrer avec des valeurs cohérentes pour les paramètres indispensables. Ces paramètres sont localisés sur une carte SD enfichée à l'arrière de chaque équipement. Les paramètres accessibles à l'utilisateur se trouvent dans un le fichier "user.ini".

Quand on 'monte' la carte SD dans un PC le fichier 'user.ini' se trouve dans le répertoire "TMS1000" de la SD-Card. Par contre si l'on veut éditer ce fichier depuis l'équipement il se trouve dans '/config'.

Les tableaux suivants listent les paramètres en fonction de leur emplacement dans l'espace de configuration.

La procédure pour modifier les paramètres est décrite dans une annexe de ce document.

**Important**: veuillez ne pas modifier d'autres fichiers que ceux mentionnées ci-dessous sous peine de ne plus avoir un équipement fonctionnel hormis si le personnel du support de TIMELINK microsystems vous invite à le faire.

## 2.2.1. Paramètres de l'équipement TMS1000

Ces paramètres sont situés dans le fichier 'IMS1000/user.ini' de la carte.

## Section [NETWORK]

| Nom                                                                                                    | Description                                                                          | Présence                                                                                                    | Valeur par défaut                                                                   | Valeurs autorisées                                                                        |
|----------------------------------------------------------------------------------------------------|--------------------------------------------------------------------------------------|----------------------------------------------------------------------------------------------------|-------------------------------------------------------------------------------------|-------------------------------------------------------------------------------------------|
| IP                                                                                                    | indique l'adresse IP v4 de<br>l'équipement                                           | obligatoire                                                                                                    | 192.168.10.190                                                                      | Toute adresse IP valide                                                                   |
| MASK                                                                                                    | indique le masque du sous-<br>réseau sur lequel se trouve<br>l'équipement            | obligatoire                                                                                                    | 255.255.255.0                                                                       | Tout masque de sous-<br>réseau valide                                                     |
| MAC                                                                                                    | indique l'adresse MAC de<br>l'équipement                                             | obligatoire                                                                                                    | prédéfinie en<br>production en<br>fonction du<br>numéro de série<br>de l'équipement | Toute adresse MAC<br>valide. Note: sauf cas<br>particulier, ne doit pas<br>être modifiée. |
| GW                                                                                                    | l'adresse du routeur IP v4<br>du sous-réseau sur lequel<br>se trouve l'équipement    | Optionnelle mais<br>recommandée<br>pour atteindre<br>d'autres sous-<br>réseaux                                                                                | 192.168.10.254                                                                      | Toute adresse IP valide                                                                   |
| BROADCAST                                                                                               | indique l'adresse de<br>broadcast IP v4 pour<br>l'équipement sur son sous-<br>réseau | optionnelle                                                                                                    | 192.168.10.255                                                                      | Toute adresse broadcast<br>valide                                                         |
| NAMESERVER       indique l'adresse IP v4 du serveur de noms utilisés pour résoudre les noms de machines |                                                                                      | Optionnelle mais<br>indispensable si<br>des noms de<br>machines sont<br>utilisés dans<br>d'autres<br>paramètres (ex:<br>noms des serveurs<br>NTP à atteindre) | 8.8.8                                                                               | Toute adresse IP valide                                                                   |

## Section [NTP\_SERVER]

| Nom     | Description                                                            | Présence    | Valeur par défaut | Valeurs autorisées                                                                                |
|---------|------------------------------------------------------------------------|-------------|-------------------|---------------------------------------------------------------------------------------------------|
| ENABLE  | Permet d'activer ou de<br>désactiver le serveur NTP<br>de l'équipement | obligatoire | Y                 | Ne pas changer cette<br>valeur sous peine de ne<br>plus avoir de service NTP<br>dans l'équipement |
| VERSION | Définit la version contenue<br>dans la réponse aux<br>requêtes NTP     | obligatoire | AUTO              | V3: pour répondre avec<br>un paquet version 3                                                     |
|         |                                                                        |             |                   | un paquet version 4                                                                               |
|         |                                                                        |             |                   | <b>AUTO</b> : pour adapter la réponse à la requête                                                |

| Nom    | Description                                                                             | Présence    | Valeur par défaut | Valeurs autorisées                                                                                                    |
|--------|-----------------------------------------------------------------------------------------|-------------|-------------------|----------------------------------------------------------------------------------------------------|
| NOTIME | Définit le comportement à<br>tenir en cas d'impossibilité<br>de servir un temps adéquat | obligatoire | NO_ANSWER         | NO_ANSWER: aucune<br>réponse aux requêtes<br>NTP si le temps ne peut<br>pas être servi<br>LEAP: le paquet NTP<br>contiendra le flag 'LEAP'<br>indiquant que le serveur<br>ne sert pas un temps<br>adéquat |

#### Section [GPS]

| Nom        | Description                                | Présence    | Valeur par défaut | Valeurs autorisées |
|------------|--------------------------------------------|-------------|-------------------|--------------------|
| UTC_OFFSET | Offset entre l'heure GPS et<br>l'heure UTC | obligatoire | 16                |                    |

#### Section [RM]

| Nom     | Description                                                                                                    | Présence    | Valeur par défaut   | Valeurs autorisées                                                                |
|---------|----------------------------------------------------------------------------------------------------|-------------|---------------------|-----------------------------------------------------------------------------------|
| PUSH_TO | Donne la liste des 'IP:Port'<br>auxquels envoyer<br>l'information de<br>télégestion. Les couples<br>'IP:Port' sont séparés par<br>des ','. | obligatoire | 192.168.10.191:9000 | Tout couple 'IP:Port'<br>valide sur le réseau où<br>est connecté<br>l'équipement. |

**Remarque**: Il existe d'autres paramètres dans le fichier '**user.ini**' mais ceux-ci ne doivent pas être modifiés sans l'accord de TimeLink microsystems.

Ces paramètres sont situés sous la bannière suivante:

```
#-----#
#>>>> DO NOT MODIFY PARAMETERS UNDER THIS LINE <<<<
#------#
```

## 3. UTILISATION

#### 3.1. Mise sous tension

L'équipement démarre dès la mise sous tension en connectant le câble d'alimentation.

Notes :

- 1. Pendant le démarrage du système d'exploitation, les voyants de face avant restent éteints pendant une quinzaine de secondes après la mise sous tension.
- Les équipements ayant une très faible consommation, il est nécessaire d'attendre environ 30 secondes entre une mise hors tension et une nouvelle mise sous tension pour permettre un arrêt complet. Un cycle OFF/ON trop court peut conduire à un mauvais démarrage de l'équipement.

## 3.2. Voyants

Sur la face supérieure le groupe de voyants à LED donne l'état du système. Ces voyants et leur signification sont décrits dans les sections ci-dessous.

### 3.2.1. Voyants pendant le démarrage de l'équipement

Pendant le démarrage de l'équipement les LEDs de la face avant indiquent une progression ou un code d'erreur. Le tableau suivant récapitule les combinaisons de LEDs durant cette étape.

| ON      | GNSS    | SYNC    | ALARM   | Description                                                       |
|---------|---------|---------|---------|-------------------------------------------------------------------|
| Jaune   | Eteinte | Eteinte | Eteinte | Montage de la carte SD                                            |
| Rouge   | Rouge   | Rouge   | Rouge   | La carte SD est absente ou non détectée                           |
| Vert    | Jaune   | Eteinte | Eteinte | Lecture de la configuration depuis la carte SD                    |
| Rouge   | Eteinte | Eteinte | Rouge   | Erreur de configuration réseau (adresse IP non définie)           |
| Eteinte | Rouge   | Eteinte | Rouge   | Erreur de configuration réseau (masque de sous-réseau non défini) |
| Eteinte | Eteinte | Rouge   | Rouge   | Erreur de configuration réseau (adresse MAC non définie)          |
| Vert    | Vert    | Jaune   | Eteinte | Démarrage des services réseau                                     |
| Vert    | Vert    | Bleue   | Eteinte | Configuration des services réseau (1er démarrage uniquement)      |
| Vert    | Vert    | Vert    | Jaune   | Démarrage de l'application propre à l'équipement                  |
| Vert    | Vert    | Vert    | Vert    | L'application a démarré                                           |
| Jaune   | Jaune   | Jaune   | Rouge   | L'application n'a pas démarré                                     |

#### Tableau 3 - Voyants d'état pendant le démarrage

### 3.2.2. Voyants pendant le fonctionnement de l'équipement TMS1000

| Voyant | Couleur | Signification                                                                        |  |  |  |  |  |  |
|--------|---------|--------------------------------------------------------------------------------------|--|--|--|--|--|--|
| ON     | Blanche | Le système à démarré                                                                 |  |  |  |  |  |  |
| GNSS   | Rouge   | La source GNSS est absente                                                           |  |  |  |  |  |  |
|        | Jaune   | La source GNSS est présente mais n'est pas qualifiée                                 |  |  |  |  |  |  |
|        | Verte   | La source GNSS est présente et qualifiée pour utilisation                            |  |  |  |  |  |  |
|        | Eteinte | La source GNSS a été désactivée                                                      |  |  |  |  |  |  |
| SYNC   | Rouge   | Le système n'est pas synchronisé sur le signal GNSS                                  |  |  |  |  |  |  |
|        | Verte   | Le système est synchronisé sur le signal GNSS                                        |  |  |  |  |  |  |
| ALARM  | Verte   | Aucune alarme n'est présente ou au moins une alarme de type information est présente |  |  |  |  |  |  |
|        | Jaune   | Au moins une alarme de type avertissement a été générée                              |  |  |  |  |  |  |
|        | Rouge   | Au moins une alarme de type erreur a été générée                                     |  |  |  |  |  |  |

Tableau 4 - Voyants d'état en fonctionnement normal

## 3.3. Interfaces de l'équipement

L'équipement offre les interfaces suivantes avec 'le monde extérieur':

- un connecteur délivrant un signal 1PPS
- un connecteur Ethernet 100Mbits
- un emplacement pour une carte SD
- un afficheur à 4 LEDs

Sur l'interface Ethernet les fonctionnalités suivantes sont offertes:

- service NTP en IP v4
- un accès SSH en IP v4
- un accès HTTP
- un accès sur une trame UDP v4

#### 3.3.1. Service NTP

Ce service offre la possibilité de synchroniser un client NTP avec cet équipement. Les temps générés sont ceux du temps interne lui-même synchronisé à partir d'une des source connectées à l'équipement.

Le service est capable de répondre en NTPV3 ou NTPV4 selon sa configuration. En cas d'indisponibilité du temps interne il peut, selon sa configuration, répondre avec le flag LEAP positionné ou bien ne pas répondre.

#### 3.3.2. Accès SSH

Ce service permet d'accéder à l'équipement depuis une autre machine en mode sécurisé.

Seul l'utilisateur **maintenance** à l'autorisation de se connecter à l'équipement. Après connexion un shell est ouvert sur la machine. il convient donc d'être attentif aux actions menées à partir de ce moment sous peine de ne plus servir les fonctions primaires de l'équipement.

Les actions possibles depuis ce shell sont les suivantes:

- faire une mise à jour du logiciel système
- changer le mot de passe d'un utilisateur
- redémarrer ou arrêter l'équipement
- se connecter en tant que 'root'

Le mot de passe par défaut est « tms1000 ».

#### 3.3.2.1. Mise à jour du système

La mise à jour du système consiste en l'utilisation de l'outil 'update' fourni.

Reportez-vous à la section traitant de la maintenance pour voir comment procéder.

#### 3.3.2.2. Changer un mot de passe

Pour changer le mot de passe d'un utilisateur il faut utiliser la commande 'passwd [<user>] '. Le nouveau mot de passe vous sera alors demandé et il sera écrit dans un fichier de la carte SD.

Note : Lorsque l'utilisateur maintenance change son mot de passe, il doit respecter les règles suivantes :

- longueur de 8 caractères au moins
- au moins trois des quatre critères: une minuscule (a-z), une majuscule (A-Z), un chiffre (0-9), un caractère spécial (\$,@,...)
- le mot de passe doit être suffisamment différent du mot de passe actuel
- le mot de passe ne peut pas être le nom d'hôte (y compris permutation de caractères, casse différente).

Le non respect de ces règles entraîne le rejet du mot de passe.

Pour l'utilisateur root, le non respect des règles est indiqué mais le mot de passe est néanmoins forcé.

#### 3.3.2.3. Redémarrer ou arrêter l'équipement

Ces fonctions permettent de redémarrer ou bien d'arrêter de manière sûre l'équipement. Vous devez au préalable être **root** pour activer ces fonctions (voir plus bas).

Pour redémarrer tapez 'reboot' et pour arrêter tapez 'poweroff'. Après un 'poweroff' vous pouvez éteindre l'équipement.

#### 3.3.2.4. Passer 'root'

Cette fonction permet à l'utilisateur de changer son identité en celle de root.

Pour cela tapez '/tools/su' et saisissez le mot de passe de l'utilisateur root (valeur par défaut : tms1000 » ).

#### 3.3.3. Accès à partir de la console

Le système peut être accédé depuis le port console en connectant un émulateur de terminal. Utilisez les paramètres suivants:

- vitesse 115200
- 8 bits, 1 bit de stop, pas de parité

Vous pouvez accéder au shell de commande comme lorsque vous utilisez l'accès via SSH après vous être 'loggé' sur le système.

Une fois sur le shell de commande vous pouvez effectuer les mêmes actions que celles décrites ci-dessus.

## 4. SURVEILLANCE

La surveillance de l'équipement peut se faire via le serveur WEB intégré ou bien par la réception d'une trame UDP contenant des informations sur l'équipement.

#### 4.1. Serveur HTTP

Le serveur HTTP est accessible sur le port 80 de l'équipement.

Les copies d'écran ci-dessous donnent l'aperçu des pages telles qu'elles sont affichées dans un navigateur.

| TimeLink<br>microsystems | TMS1000                      | 2014-11-20 16:48:15 |
|--------------------------|------------------------------|---------------------|
| System Status            | System Status                |                     |
| GNSS Input               | Active Time Source           |                     |
| Oscillator               | GPS                          |                     |
| Actions                  |                              |                     |
| Information              | Generator Quality Indicators |                     |
|                          | Time                         | Frequency           |
|                          |                              |                     |
|                          | No alarms                    |                     |

Ecran d'accueil

| TimeLink<br>microsystems | TMS1000                                         | 2014-11-20 16:48:43 |
|--------------------------|-------------------------------------------------|---------------------|
| System Status            | GNSS Input                                      |                     |
| GNSS Input               | Receiver Status                                 |                     |
| Oscillator               | Normal operation                                |                     |
| Actions                  |                                                 |                     |
| Information              | Source Time                                     |                     |
|                          | 2014-11-20 16:48:29                             |                     |
|                          |                                                 |                     |
|                          | Equipment Position                              |                     |
|                          | N 43.55286 / E 1.41695 / +152.96m               |                     |
|                          |                                                 |                     |
|                          | Satellite Count                                 |                     |
|                          | 12                                              |                     |
|                          |                                                 |                     |
|                          | Satellite List                                  |                     |
|                          | 009,023,070,080,007,020,073,010,002,030,006,013 |                     |
|                          |                                                 |                     |

Ecran GNSS

Date: 2014-12-15 Page: 13/19

| TimeLink<br>microsystems | TMS1000             | 2014-11-20 16:49:04 |
|--------------------------|---------------------|---------------------|
| System Status            | Oscillator          |                     |
| GNSS Input               | Frequency Stability |                     |
| Oscillator               | -1.683e-10          |                     |
| Actions                  |                     |                     |
| Information              | Phase Deviation     |                     |
|                          | +000ns              |                     |
|                          |                     |                     |

Ecran oscillateur

| TimeLink<br>microsystems | TMS1000                 | 2014-11-20 | 16:49:22 |
|--------------------------|-------------------------|------------|----------|
| System Status            | Actions                 |            |          |
| GNSS Input               | Time Sources Activation |            |          |
| Oscillator               | GPS                     |            | Disable  |
| Actions                  |                         |            |          |
| Information              | Manually set time :     |            |          |

Ecran des actions

| TimeLink<br>microsystems | TMS1000               | 2014-11-20 16:49:42 |
|--------------------------|-----------------------|---------------------|
| System Status            | Equipment Information |                     |
| GNSS Input               | Model Name            |                     |
| Oscillator               | TMS1000               |                     |
| Actions                  |                       |                     |
| Information              | Model Reference       |                     |
|                          | MS0493A1              |                     |
|                          | Software Version      |                     |
|                          | L00559A1              |                     |
|                          | Firmware Version      |                     |
|                          | AT0163A2              |                     |
|                          |                       |                     |

#### Ecran d'information

## 4.1.1. Mise à l'heure manuelle

L'écran « Actions » vous offre la possibilité de définir vous-même l'heure du système. Pour cela, il faut désactiver toutes les sources de temps disponibles sur l'équipement en cliquant sur le bouton « Disable » devant chacune d'entre elles.

Une fois les sources désactivées, vous pouvez entrer l'heure en cliquant sur l'icône<sup>m</sup>. Celle-ci ouvre une boite de dialogue vous proposant d'abord la saisie de la date :

| ٢  | D  | ecer | nber | 201 | 4  | >  |
|----|----|------|------|-----|----|----|
| Su | Мо | Ти   | We   | Th  | Fr | Sa |
| 30 | 1  | 2    | 3    | 4   | 5  | 6  |
| 7  | 8  | 9    | 10   | 11  | 12 | 13 |
| 14 | 15 | 16   | 17   | 18  | 19 | 20 |
| 21 | 22 | 23   | 24   | 25  | 26 | 27 |
| 28 | 29 | 30   | 31   | 1   | 2  | 3  |
| 4  | 5  | 6    | 7    | 8   | 9  | 10 |
|    |    |      | ©    |     |    |    |

Une fois la nouvelle date sélectionnée, cliquez sur l'icône <sup>(O)</sup> au bas de la boite de dialogue afin d'accéder à la saisie de l'heure :

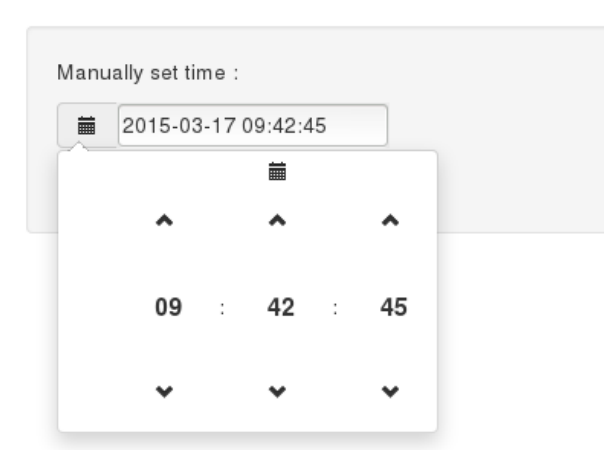

Une fois la saisie terminée, vous pouvez fermer la boite de dialogue en cliquant à l'extérieur de celle-ci, puis cliquer sur le bouton « Set Time » pour mettre l'équipement à l'heure sélectionnée :

| unu |                     |
|-----|---------------------|
|     | 2015-03-17 09:42:45 |

## 4.2. Trame UDP

Une trame UDP peut être envoyée vers un ou plusieurs destinataires. La configuration de la liste des destinataires est détaillée dans la section parlant de la configuration du système.

La trame contient les champs suivants séparées par des ',':

| • | date et heure de la trame:                              | 2014-09-15 12:00:00 |
|---|---------------------------------------------------------|---------------------|
| • | indicateur de qualité en temps:                         | QF5                 |
| • | indicateur de qualité en fréquence:                     | QF4                 |
| • | valeur de l'estimation de la stabilité en fréquence:    | -1.230e-11          |
| • | écart entre le PPS généré et celui de l'UTC:            | -007ns              |
| • | valeur courante du DAC de l'oscillateur:                | 0412437             |
| • | nom de la source de temps qui synchronise l'équipement: | GPS                 |
| • | valeur de l'état du GNSS:                               | C:000:O             |
| • | nombre et liste des codes d'alarme:                     | [0,NONE]            |

## Exemple d'une trame:

2014-10-09 14:59:34,QT5,QF4,+3.610e-10,+008ns,0669564,GPS,C:100:0,0,[0,NONE]

#### Remarques:

l'état du GNSS est composé de 3 informations séparées par le caractère ':':

- état de l'antenne: 'C' pour connectée, 'N' pour non connectée, 'S' pour en court-circuit
- valeur du survey: de 000 à 100 (000 n'est pas anormal si le survey est désactivé)

• état du décodage: 'O' pour décodage correct, 'N' pour incorrect

la liste des alarmes est égale à 'NONE' quand elle est vide sinon elle contient une liste de code erreur séparés par ':'.

les valeurs suivant 'QF' ou 'QT' indique un chiffre de 0 à 5 correspondant aux tableaux suivants: Pour le temps :

| Barres | Précision     | Etat équipement<br>correspondant                                              |  |
|--------|---------------|-------------------------------------------------------------------------------|--|
| 0      | > 10µs        | Problème de fonctionnement si<br>régime établi.<br>(Normal lors du démarrage) |  |
| 1      | 1µs à 10µs    |                                                                               |  |
| 2      | 1μs à 500ns   |                                                                               |  |
| 3      | 500ns à 100ns | (Normanois da demanage)                                                       |  |
| 4      | 100ns à 50ns  | Nominal                                                                       |  |
| 5      | < 50ns        |                                                                               |  |

la précision est une image de l'écart entre le PPS généré et le PPS de la source de référence.

Pour la fréquence :

| Barres | Stabilité     | Etat équipement<br>correspondant                                              |  |
|--------|---------------|-------------------------------------------------------------------------------|--|
| 0      | > 1e-8        | Problème de fonctionnement si<br>régime établi.<br>(Normal lors du démarrage) |  |
| 1      | 1e-8 à 5e-9   |                                                                               |  |
| 2      | 5e-9 à 1e-9   |                                                                               |  |
| 3      | 1e-9 à 5e-10  |                                                                               |  |
| 4      | 5e-10 à 1e-10 | Nominal                                                                       |  |
| 5      | < 1e-10       |                                                                               |  |

## 5. MAINTENANCE

Les opérations de maintenance sur l'équipement se résument à la mise à jour du logiciel.

## 5.1. Mise à jour du logiciel

Important: la mise à jour du logiciel ne peut être effectuée que par l'utilisateur 'root' (cf. §3.3.2.4).

La mise à jour du logiciel se fait en utilisant l'outil '/usr/bin/update' disponible sur l'équipement. Son utilisation nécessite les actions suivantes:

- avoir copié sur la carte SD le(s) fichier(s) à mettre à jour.
- se connecter en SSH ou depuis la console à l'équipement (après avoir réinséré la carte SD et redémarré l'équipement)
- utiliser l'outil '/usr/bin/update'

## 5.2. Fichier pour la mise à jour

La mise à jour du logiciel s'effectue en inscrivant le fichier binaire contenu dans le répertoire 'update' de la carte SD dans la mémoire permanente du processeur.

Pour ce faire veuillez taper la commande suivante depuis un shell de commande.

#### "/usr/bin/update -u /config/update/<fichier>"

où <fichier> est le nom du fichier binaire qui contient la mise à jour à réaliser.

Il est recommandé de vérifier que le fichier que vous venez de flasher est bien identique à votre source. Pour celà veuillez taper la commande suivante:

#### "/usr/bin/update -c /config/update/<fichier>"

Le résultat de cette commande vous indiquera si les fichiers sont bien identiques.

Si vous voyez un message indiquant que les fichiers sont différents réessayez une nouvelle fois les deux commandes précédentes.

<u>Remarque</u>: si la mise à jour n'arrive pas à se faire il est probable que la mémoire flash du processeur soit endommagée. Il est alors nécessaire de retourner l'équipement ou bien juste le module processeur à TIMELINK microsystems pour investigation.

Aucune donnée sensible ne se trouvant sur le module processeur vos données ne seront pas visibles par TIMELINK microsystems.

#### 5.3. Remise à zéro du GNSS

Pour réinitialiser le GNSS il est nécessaire de se connecter en console ou en ssh sur l'équipement. Une fois connecté taper la commande suivante depuis un shell de commande.

#### "/usr/bin/coldstart"

Pendant la réinitialisation du GNSS l'équipement fonctionnera en mode non asservi par le GNSS et à la fin de la réinitialisation il revient à son fonctionnement nominal.

<u>Remarque</u>: Il est recommandé de redémarrer l'équipement après cette opération afin d'avoir une meilleure estimation de la stabilité de l'oscillateur car le 'coldstart' induit des mesures anormales qui nuisent temporairement à ce calcul.

## 6. ANNEXES

## 6.1. Modification des fichiers de configuration

Le seul fichier de configuration pouvant être modifié sur ces équipements est le fichier 'user.ini'.

Il est possible de modifier ce fichier de deux manières:

- depuis l'équipement
- depuis un PC équipé d'un lecteur de carte SD

#### 6.1.1. Modification depuis l'équipement

Veuillez tout d'abord vous connecter au système depuis le port console ou depuis l'accès SSH.

Une fois connecté et loggué dans le système il suffit d'utiliser l'éditeur 'vi' fourni dans l'équipement pour éditer le fichier 'user.ini'.

Tapez 'vi /config/user.ini', modifiez les valeurs qui peuvent être modifiées, sauvez le fichier et quittez l'éditeur.

Une fois le fichier modifié il faut redémarrer l'équipement en tapant 'reboot' pour que les nouvelles valeurs soient prises en compte.

## 6.1.2. Modification depuis un PC équipé d'un lecteur de carte SD

Pour modifier le fichier il faut tout d'abord arrêter l'équipement, en extraire la carte SD et l'insérer dans le lecteur de carte de votre PC.

Utilisez un éditeur de texte pour modifier le fichier 'user.ini' depuis votre PC. Ejectez la carte et insérez-là à nouveau dans l'équipement et redémarrez-le.

#### Remarque importante :

selon l'éditeur utilisé il faut vérifier que l'encodage des retours de ligne soient au format UNIX et pas WINDOWS sous peine de ne pas pouvoir lire le fichier depuis l'équipement (uniquement un LF et non CR,LF).

# Récapitulatif des valeurs des paramètres sur l'équipement TMS1000.

| Rubrique                   | Paramètre  | Valeur par défaut            | Valeur opérationnelle |
|----------------------------|------------|------------------------------|-----------------------|
| [NETWORK]                  | IP         | 192.168.10.190               |                       |
|                            | MASK       | 255.255.255.0                |                       |
|                            | MAC        | Selon le S/N de l'équipement |                       |
|                            | GW         | 192.168.10.254               |                       |
|                            | BROADCAST  | 192.168.10.255               |                       |
|                            | NAMESERVER | 8.8.8.8                      |                       |
| [NTP_SERVER]               | ENABLE     | γ                            |                       |
|                            | VERSION    | AUTO                         |                       |
|                            | NOTIME     | NO_ANSWER                    |                       |
| [GPS]                      | UTC_OFFSET | 16                           |                       |
| [RM]                       | PUSH_TO    | 192.168.10.191:9000          |                       |
| Mot de passe 'maintenance' |            | tms1000                      |                       |
| Mot de passe 'root'        |            | tms1000                      |                       |

\*\*\* Fin du document \*\*\*